## Automatic Corporate Card Import Logs

Last Modified on 25/01/2023 1:40 pm GMT

## Permissions

You will require an Access Role with the following permissions:

• Corporate Card Imports

To view the import logs for an automatic card provider, follow the steps below:

1. Navigate from the Homepage to Administrative Settings | Imports/Exports | Corporate Card Imports | Corporate Card Providers.

| Corporate Card Providers |    |                           |                       |                                   |
|--------------------------|----|---------------------------|-----------------------|-----------------------------------|
| 2                        | ه  | Provider 🔺                | Claimants Settle Bill | Card Provider Customer Identifier |
| 2                        | ۵  | Automatic HSBC            |                       | 9990210216                        |
| 2                        | ٤  | Barclaycard               |                       |                                   |
| 2                        | ۲. | Barclaycard 348           |                       |                                   |
|                          | ٤  | Barclaycard 619           |                       |                                   |
| 2                        | ٤  | Barclaycard Purchase Card |                       |                                   |
| 2                        | ٤  | HSBC 552                  |                       |                                   |
| 2                        | ٤  | RBS Credit Card           |                       |                                   |
| <b></b>                  | •  | RDS Cleuit Calu           |                       |                                   |

- 2. Click 🚳 next to the automatic card provider that you want to view the import log for.
- 3. This will display a list of the imported statements, the status of the import and any errors that have occurred.

| Automatic HSBC (9990210216) Logs |                 |               |                  |
|----------------------------------|-----------------|---------------|------------------|
| 5                                | Imported Date 🔺 | Import Status | Number Of Errors |
| No card logs to display          |                 |               |                  |

4. To view errors that have occured, click the number in the 'Number of Errors' column that corresponds to the statement that you want to check. This will display a new dialog which lists any errors that have occurred. More information on the errors can be found below.

## Error Guide

Should you encounter any of the following errors, you should contact the RLDatix Service Desk.

**Error Displayed** "The exchange rate value on transaction {i} is in an invalid format"

| Description EXCHANGE RATE |  |
|---------------------------|--|
|---------------------------|--|

| Error Displayed | "The value for {field.name} on transaction {i} is in an invalid format" |
|-----------------|-------------------------------------------------------------------------|
| Description     | BOOLEAN                                                                 |

| Error Displayed | "The the text length for {field.name} on transaction {i} exceeds the maximum allowed length of {currentField.Length}" |
|-----------------|----------------------------------------------------------------------------------------------------|
| Description     | STRING                                                                                                    |

| Error Displayed | "The numerical value for {field.name} on transaction {i} is in an invalid format" |
|-----------------|-----------------------------------------------------------------------------------|
| Description     | NUMERIC                                                                           |

| Error Displayed | "The numeric value for {field.name} on transaction {i} is in an invalid format" |
|-----------------|---------------------------------------------------------------------------------|
| Description     | DECIMAL (M, C, FD)                                                              |

| Error Displayed | "The date for {field.name} on transaction {i} is in the wrong format" |
|-----------------|-----------------------------------------------------------------------|
| Description     | DATE                                                                  |

| Error Displayed | "No sterling amount found for transaction {i}" |
|-----------------|------------------------------------------------|
| Description     | STERLING                                       |

| Error Displayed | "No orginal currency amount found for transaction {i}" |
|-----------------|--------------------------------------------------------|
| Description     | ORIGINAL CURRENCY                                      |